## Internet Explorer11 で TLS1.1 及び TLS1.2 を有効化する方法

1.「インターネットオプション」を開く。

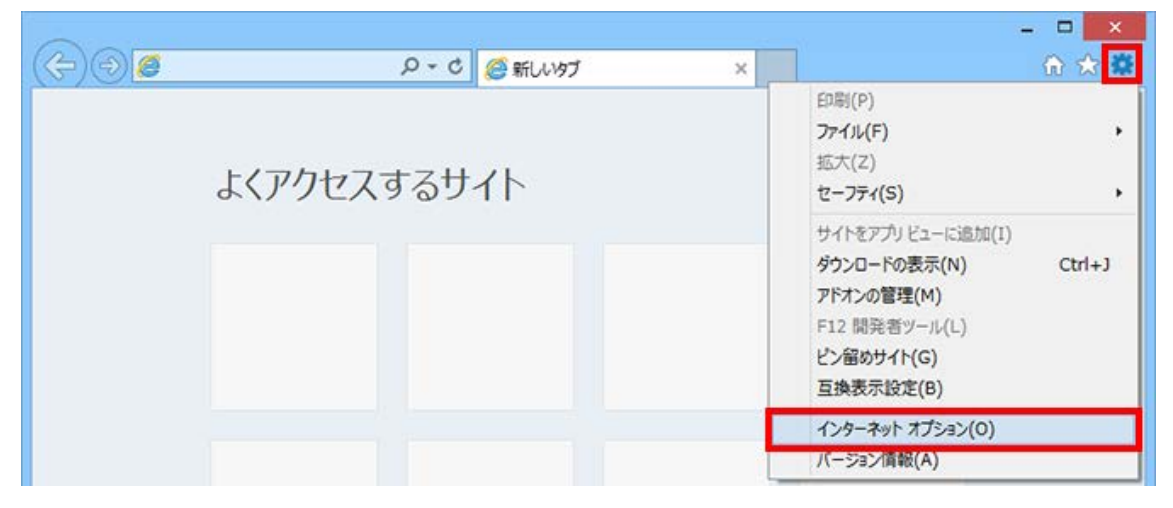

2.「詳細設定」タブをクリックする。

| インターネットオプション ? 🔼 🎽                                                     |
|------------------------------------------------------------------------|
| 全般 セキュリティ プライバシー コンテンツ 接続 プログラム 詳細設定 ホーム ページ                           |
| 複数のホーム ページのタブを作成するには、それぞれのアドレスを行で分けて<br>入力してください(R)                    |
| about:Tabs                                                             |
| 現在のページを使用(C) 標準設定(F) 新しいタブの使用(U) スタートアップ                               |
| <ul> <li>○ 前回のセッションのタブから開始する(B)</li> <li>● ホーム ページから開始する(H)</li> </ul> |
| タブの中の Web ページの表示方法を設定します。 タブ(T)                                        |
| 閲覧の履歴<br>一時ファイル、履歴、Cookie、保存されたパスワード、および Web フォームの情<br>報を削除します。        |
| □ 終了時に閲覧の履歴を削除する(W)                                                    |
| 削除(D)<br>デザイン                                                          |
| 色(O) 言語(L) フォント(N) ユーザー補助(E)                                           |
| OK キャンセル 適用(A)                                                         |

3.「TLS1.0を使用する」のチェックを外し、「TLS1.1の使用」及び「TLS1.2の使用」に チェックを入れ、「OK」をクリックする。

| インターネット オプション ? ×                                                                                                    |
|----------------------------------------------------------------------------------------------------|
| 全般 セキュリティ プライバシー コンテンツ 接続 プログラム 詳細設定<br>設定                                                                                                    |
| <ul> <li>✓ DOM ストレージを有効にする</li> <li>✓ Internet Explorer でアクセスしたサイトに Do Not Track 要求を送信す</li> <li>✓ POST の送信が POST を許可しないゾーンにリダイレクトされた場合に響</li> <li>✓ SmartScreen フィルター機能を有効にする</li> <li>SSL 2.0 を使用する</li> <li>SSL 3.0 を使用する</li> <li>TLS 1.0 を使用する</li> <li>✓ TLS 1.1 の使用</li> </ul> |
| <ul> <li>▼ TLS 12 の使用</li> <li>▼ オンラインからの攻撃の緩和に役立てるため、メモリ保護を有効にする*</li> <li>▼ サーバーの証明書失効を確認する*</li> <li>▼ ダウンロードしたプログラムの署名を確認する</li> <li>▼ ▼</li> </ul>                                                                                                    |
| *コンピューターの再起動が起こ有効になります<br>詳細設定を復元( <u>R</u> )<br>Internet Explorer の設定をリヤット                                                                                                    |
| Internet Explorer の設定を既定の状態にリセットします。<br>ブラウザーが不安定な状態になった場合にのみ、この設定を使ってください。                                                                                                    |
| OK         キャンセル         適用( <u>A</u> )                                                                                                    |

4. 一度 Internet Explorer を終了し、もう一度起動する。

以上